## TUTORIEL installation logiciel SCOPEin@box pour oscilloscopes virtuels METRIX

- Ouvrir une session prof
- mettre CD (plus simple car exécution automatique) ou clé USB
- cliquer sur **.exe**
- « contenu actif... » cliquer sur **OUI**
- « installer internet explorer... utiliser les paramètres de sécurité... » cliquer sur **OK**

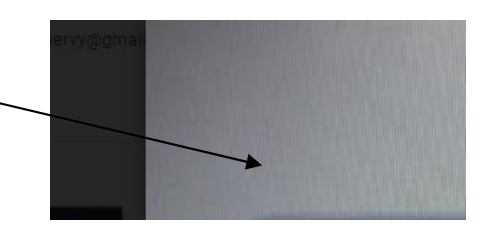

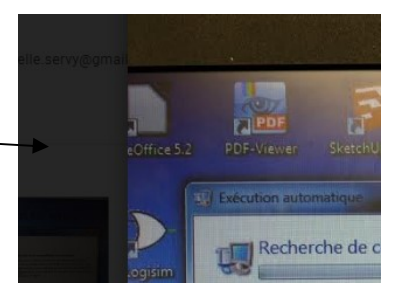

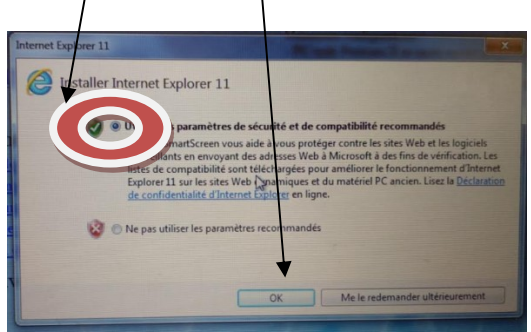

- une page « internet » s'ouvre, cliquer sur install SCOPEin@box
- en bas de la page, une mini fenêtre s'ouvre : « voulez-vous executer ou enregistrer ? » cliquer sur exécuter

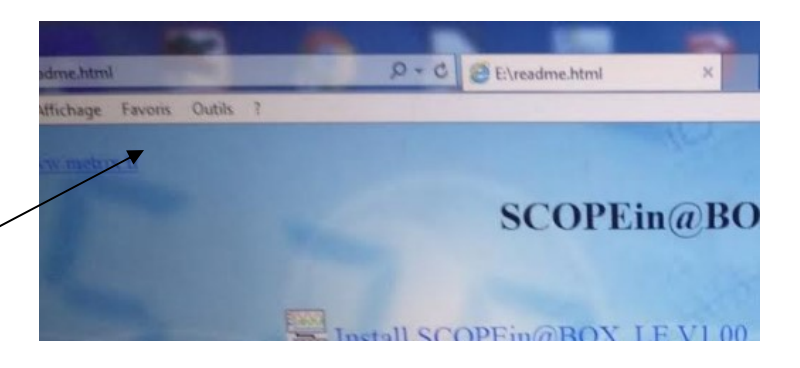

- « éditeur de set-up... » cliquer sur exécuter

- « destination... » cliquer sur next <
- « start installation... » cliquer sur next

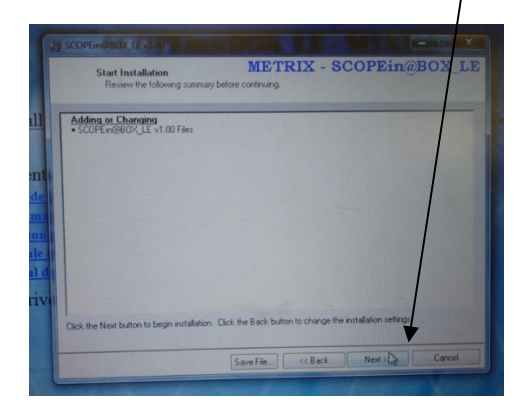

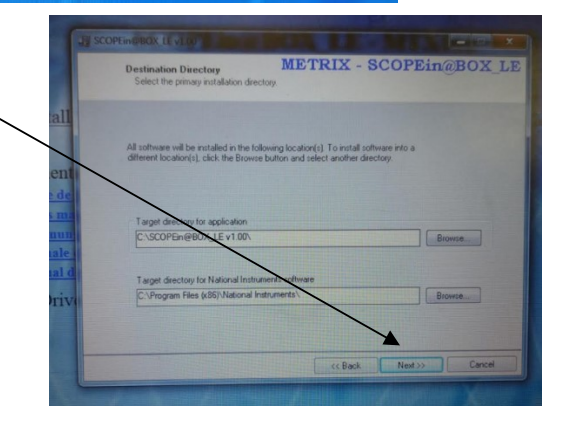

« installation complète » cliquer sur next 、

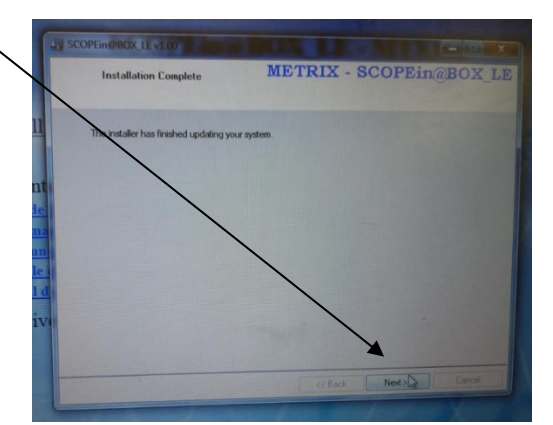

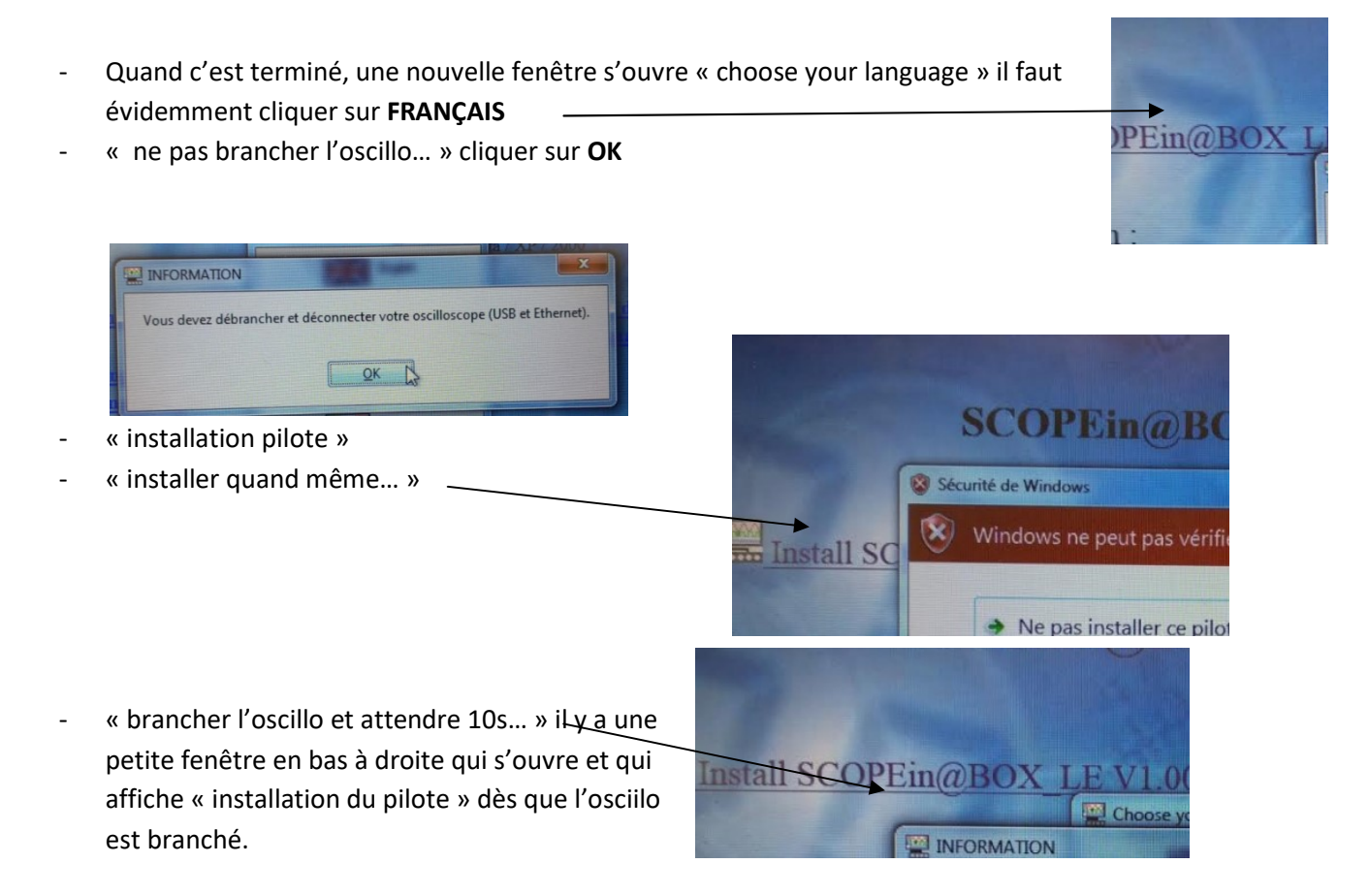

- l'installation est terminée...
- pour vérifier que cela fonctionne, fermer la session prof, ouvrir une session élève pour vérifier que le logiciel s'ouvre et glisser l'icône du raccourci SCOPEin@box sur le bureau

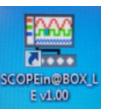

## <u>Ouvrir le logiciel SCOPEin@</u>box

## La page suivante s'affiche

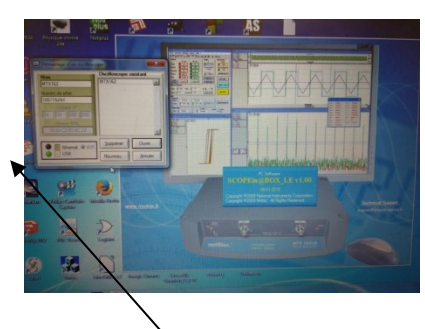

Cliquer sur nouveau

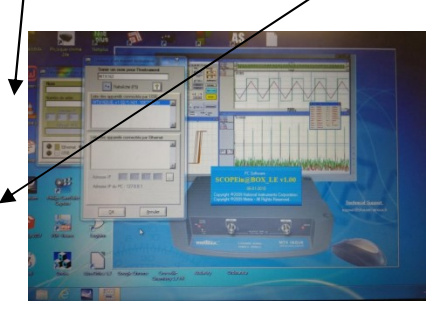

Puis sélectionner un appareil connecté- OK

## Si la page suivante s'affiche, cliquer sur **oui**

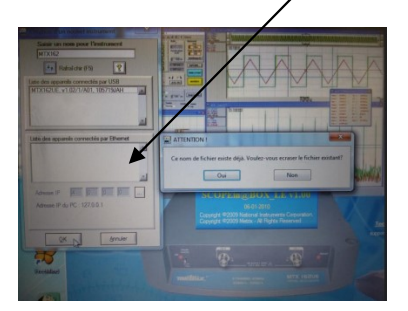